1/ Ouvrez votre application.

| an Free 36 15:22 √ 62<br>≡ Menu                                                                                                    | % 🔳 )      |
|----------------------------------------------------------------------------------------------------|------------|
| Hoptimal                                                                                                    |            |
| Bonjour Cyril Fougues<br>Que recherchez-vous ?                                                                                                    |            |
| Q Asthme, aspirine, amoxicilline                                                                                                    |            |
| R La Reco du mois<br>Contraception : stratégie<br>thérapeutique                                                                                                    | >          |
| Les actualités                                                                                                    |            |
| Tumeurs non invasives<br>de la vessie : état des<br>lieux sur la disponibilité<br>des médicaments en                                                                                                    | :          |
| د الله المعالم المعالم<br>المعالم المعالم المعالم المعالم المعالم المعالم المعالم المعالم المعالم المعالم المعالم المعالم المعالم المعالم | y<br>utils |

2/Cliquez sur « Menu », puis « Paramètres » en bas de la page.

| •II Free                | 3G                                                  | 15                                                  | 22                                                | 7 62                                  | 2 % 🔳 '     |
|-------------------------|-----------------------------------------------------|-----------------------------------------------------|---------------------------------------------------|---------------------------------------|-------------|
| K Re                    | etour                                               | YIR                                                 | AL<br>timal                                       |                                       |             |
| 8                       | Cyril<br>Voir mo                                    | Fougu                                               | <b>Jes</b><br>ie                                  |                                       | >           |
| R                       | VIDAI<br>Synthès<br>thérape<br>et des s<br>et inter | <b>- Reco</b><br>ses des r<br>sociétés<br>nationale | <b>S</b><br>ecommar<br>de l'ANSN<br>savantes<br>s | ndations<br>A, de la HA<br>françaises | is >        |
|                         | VIDAI<br>Tous les<br>ressour<br>avez be             | <b>Camp</b><br>s outils p<br>ces docu<br>soin !     | DUS<br>édagogic<br>umentaire                      | jues et<br>is dont voi                | < c         |
| 5                       | <b>Médio</b><br>Aide à l<br>des act                 | <b>COSPOR</b><br>a prise e<br>ivités phy            | <b>t</b><br>n charge<br>ysiques e                 | médicale<br>t sportive                | \$          |
|                         | <b>Tox'in</b><br>La base                            | l<br>e de toxic                                     | ologie VI                                         | DAL                                   | >           |
| 0 0<br>ⅢŇ               | Reco                                                | Vaccir                                              | nations                                           |                                       | >           |
| $\hat{n}_{\lambda}$     | Malac                                               | dies rai                                            | res                                               |                                       | >           |
| PAPEWIC                 | RES                                                 |                                                     |                                                   |                                       |             |
| ہ، وہ                   | aramèti                                             | res                                                 |                                                   |                                       | >           |
| ? As                    | sistan                                              | ce                                                  |                                                   |                                       | >           |
| <ul> <li>Int</li> </ul> | formati                                             | ons                                                 |                                                   |                                       | >           |
| لما<br>Accueil          | Inter                                               | actions                                             | Actualit                                          | tés C                                 | •<br>Outils |

3/Sélectionner l'option « Mise à jour ».

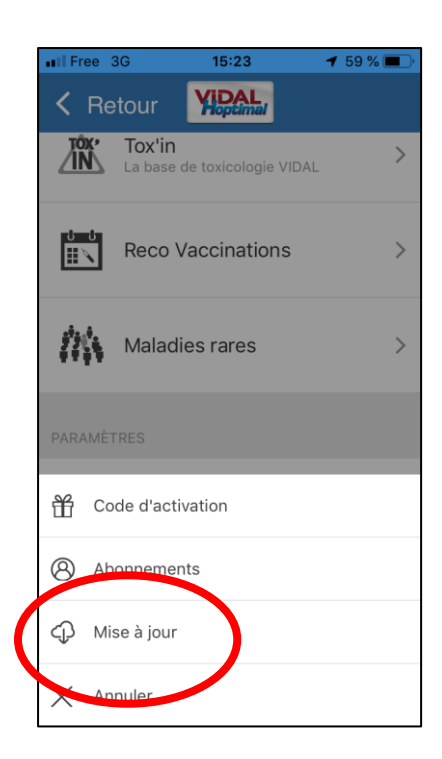

4/Tout en bas de la liste, activer l'option « Forcer la consultation Hors Ligne ».

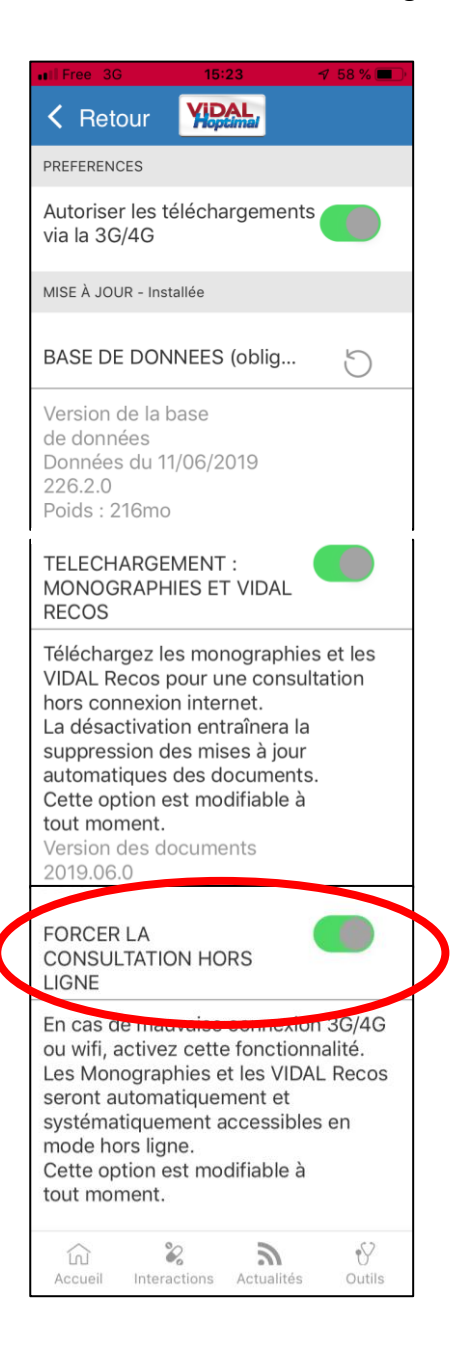